# SDR-Kits 製 USB シンセサイザーキット

By QRP2000 Group

日本輸入代理店 (有)アイキャスエンタープライズ Last modified Jan. 13, 2010

### 1. はじめに

本キットは、 Silicon Labs 社製 Si570 を使用することにより、 1Hz 若しくはそれ 以下の読み取り精度にて 3.5MHz から 160MHz まで連続で信号を発生することができ ます。 Atmel ATTiny 45 マイクロコントローラーがパソコンの USB を介し I2Cバス の制御を行っています。 Si570 の周波数は、当グループ専用の周波数制御ソフトや、 Rocky、 PowerSDR、 Winrad等の SDR ソフトにより制御することができます。

- 目
  - 2. パーツリスト
  - 3. 組 立

次

- 4. ドライバーインストール / ドライバ動作確認
- 5. 動作テスト
- 6. 周波数制御ソフトウエア キャリブレーション
- 7. 回 路 図

### 用 途

- 送信機の局発として
- SDR 受信機送信機をフルバンド仕様にする局発として
- ワイドバンド発振器として <1Hz ステップで設定可能
- 他機器の PTT 制御用

### 基本規格

- 発振周波数レンジ: 3.5MHz ~ 最低 200MHz 迄 (SilLab 社では、 CMOS の場合 10-160MHz 、 LVDS の場合 10MHz ~ 210MHz を保障しています。)
- 周波数安定度: CMOS +/-50ppm, LVDS +/-20ppm 、ジッター <0.4ps
- 出力 方形波: CMOS 2.6V P-P 15pF 、 LVDS 0.7V P-P @100Ω
- 電源: 1) USB より供給
   2) DC 5V ~12Vまでの外部電源 : CMOS 約 80mA、LVDS 約 100mA
- 対応 OS: Windows 2000 及び XP (Vista は相性問題で使えない場合がございます。)
- PCB サイズ: 41 x 48mm

**静** QRP2000 グループの以下の方々に謝辞を示します。

 Tom DG8SAQ – ファームウエア、ホストアプリケーション担当
 Guido PE1NNZ, Alan M0PUB – PowerSDR での USB インターフェース対応
 John G8BTR – PCB 設計

 Steve G0XAR – ベータ版試作、ドキュメント推敲
 Jan G0BBL – ハードウエア設計、ドキュメント作成、キット製造

 グループ外ですが、 Alex VE3NEA – Rocky による USB サポートに感謝します。

# 2. パーツリスト

本キットには、以下のパーツが含まれます。お受け取り次第チェック願います。

| 数量  | 説明                               | 数值                  | 追記                         |
|-----|----------------------------------|---------------------|----------------------------|
| 2   | C1, C10                          | 10µF 16V            | 電解コンデンサ                    |
| 1 2 | C2, C3, C5, C6, C7, C8,          | 0.1µF               | 0805 SMT チップ               |
|     | C9, C11, C12, C13, C14           | _                   |                            |
|     | +スペア1個                           |                     |                            |
| 2   | C4 + スペア 1 個                     | 1nF (0.01µF)        | 0805SMT チップ<br>黒く塗られています   |
| 4   | D1, D4, D5, D6                   | 1N4001              |                            |
| 2   | D2, D3                           | 3.6V ツェナーダイオード      | BZX55-3V3 500mW            |
| 1   | J1                               | USBソケット B (メス)      |                            |
| 1   | JP1a                             | ジャンパーピン             | 2.54mm                     |
| 2   | JP1, P2                          | 2ピン ヘッダーピン          | 2.54mm                     |
| 1   | P1                               | 3ピン ヘッダーピン          |                            |
| 1   | Q1                               | 2N3904              | NPN トランジスタ                 |
| 1   | Q2                               | 2N3906              | PNP トランジスタ                 |
| 2   | R1, R2                           | 68Ω                 | 1/4W 青灰黒金茶                 |
| 1   | R3                               | 2.2KΩ               | 1/4W 赤赤黒茶茶                 |
| 1   | R4                               | $1M\Omega$          | 1/4W 茶黒黒黄茶                 |
| 7   | R5, R6, R7, R8, R10,<br>R11, R12 | 4.7ΚΩ               | 1/4W 黄紫黒茶茶                 |
| 1   | R9                               | 220Ω                | 1/4W 赤赤黒黒茶                 |
| 1   | U1                               | ATTiny45-20PU       | DG8SAW FW                  |
| 1   | U2                               | SI570C000141DG CMOS | LVDSは、<br>SI570BBC000141DG |
| 1   | U3                               | LF33ABV             | 3 端子 TO220                 |
| 1   | U4                               | 78M05               | 3 端子 TO220                 |
| 1   | PCB                              | 基板                  | QRP2000 デザイン               |
| 1   | ICソケット                           | 8ピン                 |                            |
| 6   | スタッドピン                           | 1mmφ                |                            |
| 1   | T1                               | BN43-2402           | LVDSのみ                     |

## 3. 組 立

本キットでは、SMT チップを一部使用していますが、慎重に半田付けを行えばそれほど難しい ことはございません。 Si570ですが、納期が長く高価なチップですので、半田付け上級者の方以 外は後述する方法で取り付けることをお勧めいたします。

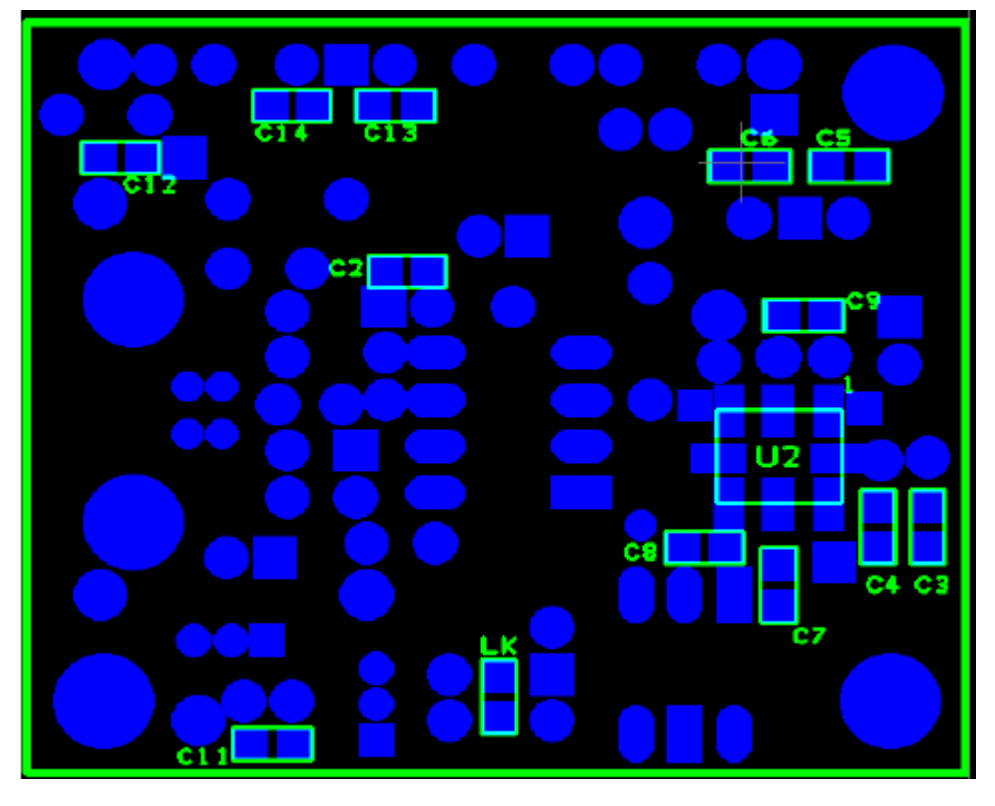

図1 基板 裏面

**組立手順** (□にチェックマークを付けながら進行すると便利です)

□ 基板から全ての部品を取り除きます。

□ 付属部品をパーツ表と比較し、足りない部品が無いかどうか確認します。

□ 図1のように、基板を裏返しにします。

□ 図1を参照しながら SMT コンデンサチップと基板のランドの位置を確認します。 SMT コンデンサは、長方形型の小さなチップ(0805タイプ)です。

□ 温度制御型の半田ゴテの場合は、最適の温度に調整してから SMT コンデンサの半田付けを 行います。半田付け温度はご使用の半田の種類にも左右されますのでご確認ください。

□ SMT 0.1µF 0805 コンデンサ C2, C3, C5, C6, C7, C8, C9, C11, C12, C13, C14 を図 1の通り半田付けします。半田付け後、位置を図1と再度照らし合わせてください。

□ SMT 1nF 0805 コンデンサ C4 (マジックで黒く塗られたパッケージ)を半田付けし、 位置を再確認します。

□ 半田付けしたジョイントを再度点検します。不完全な半田付けが無いか確認します。

□ 下記図2を参照願います。必要に応じてスタッドピンの位置を確認しておいてください。

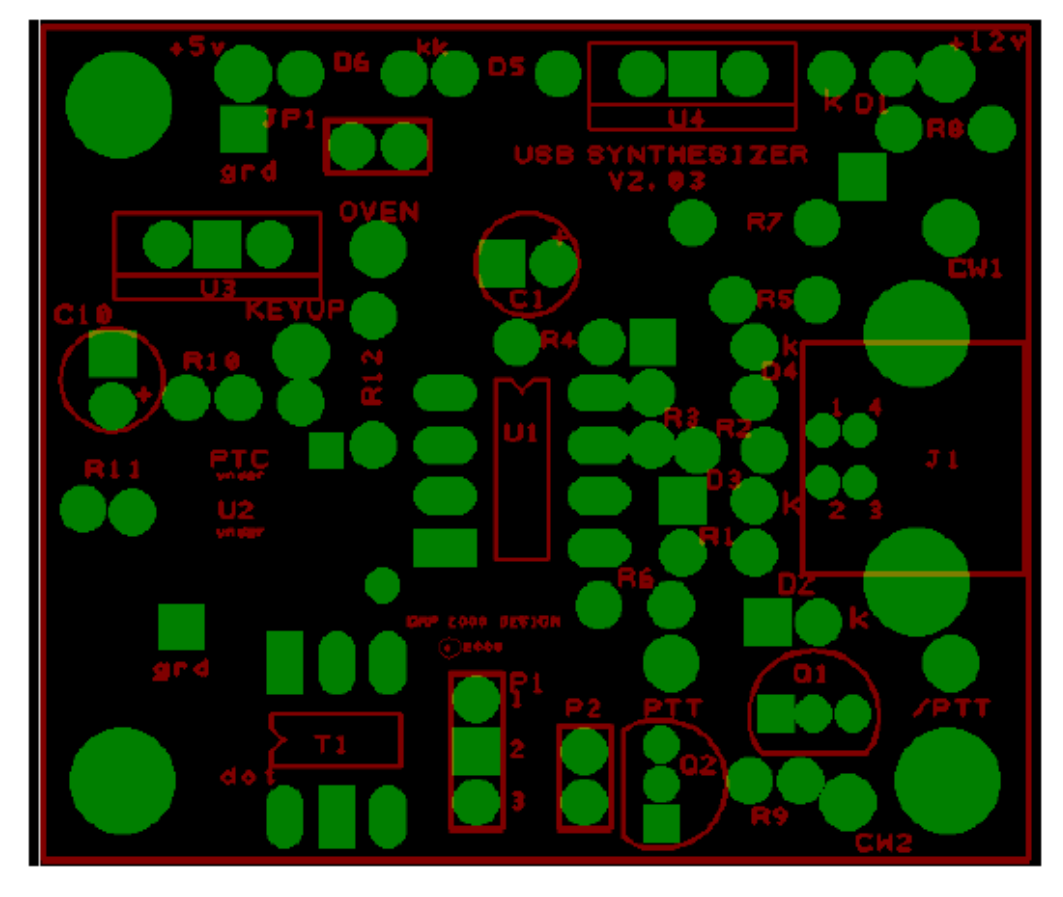

#### 図2 基板 表面

□ 本キットには、6本のスタッドピンが付属していますので、ご利用の用途に合わせてご使用 ください。

□ 標準的用途では、+5V,+12V, GND,CW1,CW2, PTT でスタッドピンを使用します。ピ ンを差し込む場合、すでに半田付けしてある SMT 部品を破損しないよう注意願います。

□ U1 用の8ピン IC ソケットを半田付けします。ソケットのクサビと基板の IC マークを合わせてから半田付け願います。

□ USB ソケットを挿し込み半田付けします。両端のツメ部分もアースとして半田付けしてください。

□ ダイオードD1, D4, D5, D6を半田付けしてください。帯がある側が基板上で「k」印が 付いた穴に入ります。

□ ダイオードD2, D3 を半田付けしてください。帯がある側 が「k」印が付いた穴に入ります。

ご注意: 抵抗を半田付けする前に、実際に値をテスターで測ることをお勧めいたします。稀に コーディングが異なる場合がございますので、あくまで実測値を採用してください。

□ 抵抗の取り付け

- R1, R2(68Ω) を取り付けます。
- R3(2.2KΩ)を取り付けます。
- R4(1MΩ)を取り付けます。
- R9(220Ω)を取り付けます。
- R5, R6, R7, R8, R10, R11, R12(4.7KΩ)を取り付けます

□ C1, C10(10 µ F) を取り付けます。極性にご注意願います。

ご注意: アクティブコンポーネントを取り付ける場合、静電気により破損する場合がございます ので、十分にご注意願います。

- □ Q1(2N3904) と Q2(2N3906) を取り付けます。型番と向きにご注意願います。
- □ U3(LF33ABV) を取り付けます。向きにご注意願います。
- □ U4(78M05)を取り付けます。向きにご注意願います。
- □ JP1(2ピン) ヘッダーを取り付けます。

□ P1(3 ピン) ヘッダーを取り付けます。 ピン1から出力を取り出してください。 ピン2はグランドとなります。ピン3は未使用です。 (CMOS バージョンの場合)

□ P2(2 ピン) ヘッダーを取り付けます (LVDSバージョンのみ)。

□ T1を取り付けます(LVDSバージョンのみ)。

- エナメル線(若しくはUEW)18cmを3本用意します。 1cm につき4回捻ります。
  - 43BN2402 メガネコアに5回、トライファイラー式で巻きます。
- 図2に従いT1を取り付けます。

### 中間テスト

| こ汪意: | JP1は、基板への電源供給の選択に用います。JP1にシャンパービンを被せた場合、     |
|------|----------------------------------------------|
|      | 基板全体への電源は USB ポートから供給されます。自立型で使用する場合( USB    |
|      | ポートに接続しないで使用する場合)、本基板はDC5V又はDC7~DC12Vの       |
|      | 外部電源により動作させることができます。その場合は、JP1をジャンパーしないで      |
|      | ください。                                        |
|      | USB ポートで使用する場合、通常は 70 ~ 90mA を消費しますが、 JP1をジャ |
|      | ンパーしないで使用する場合の USB ポートの消費電流は 10 から 15mA 位です。 |

- □ JP1のジャンパーを外します。
- □ 基板上の5V端子若しくは 12V 端子に適切な電源を接続します。極性にご注意願います。
- □ U3の3番ピンとグランド間の電圧を測定します。 3.3V +/-0.1V であるか確認ください。
- □ 電源を取り外してください。
- □ U1(ATTiny45) をU1 ソケットに挿し込みます。静電気とピンの位置にご注意願います。
- □ 本基板の USB コネクタと PC の USB ポートを USB ケーブルで接続します。 U1 の8番ピンの電圧が約 4.3V であることを確認ください。
- □ 本基板から USB ケーブルを切り離してください。

### 最終組立

ご注意: アクティブコンポーネントの取り扱い時には、静電気にご注意ください。

- □ U2 Si570は、基板の裏側に取り付けます。
- □ 「●」印があるピンが1番ピンになります。型番が上下正しく見える場合、●は、デバイス の左下に刻印されています。細心の注意を払いながら半田付けしてください。

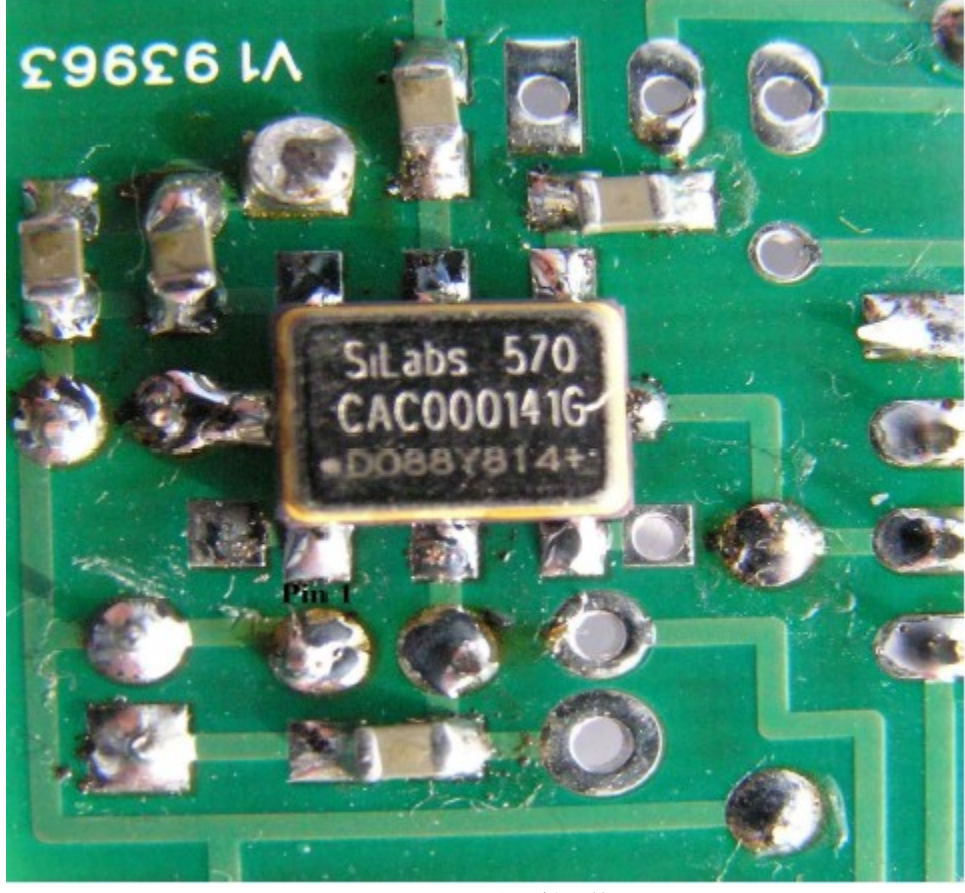

図3 Si570の取り付け位置

□ 半田付けに余り自信が無い場合は、下記の方法で行うと後々のトラブルシューティングが楽に なります。

UEW等の線をSi570のパッドに半田付けします。

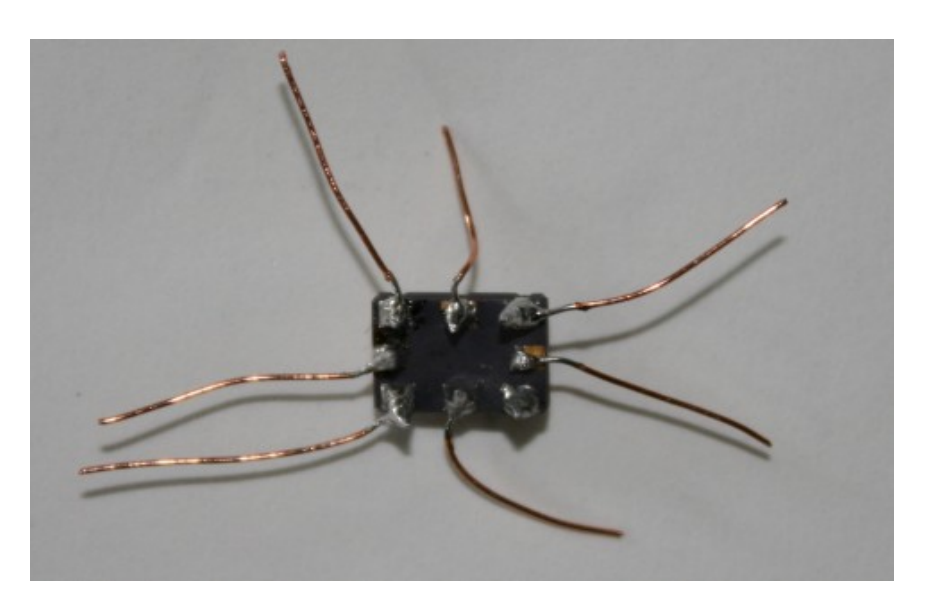

基板に浮かせて半田付けします。半田付け箇所が基板のパッドと ショートしないように絶縁テープ等で絶縁してから半田付けします。

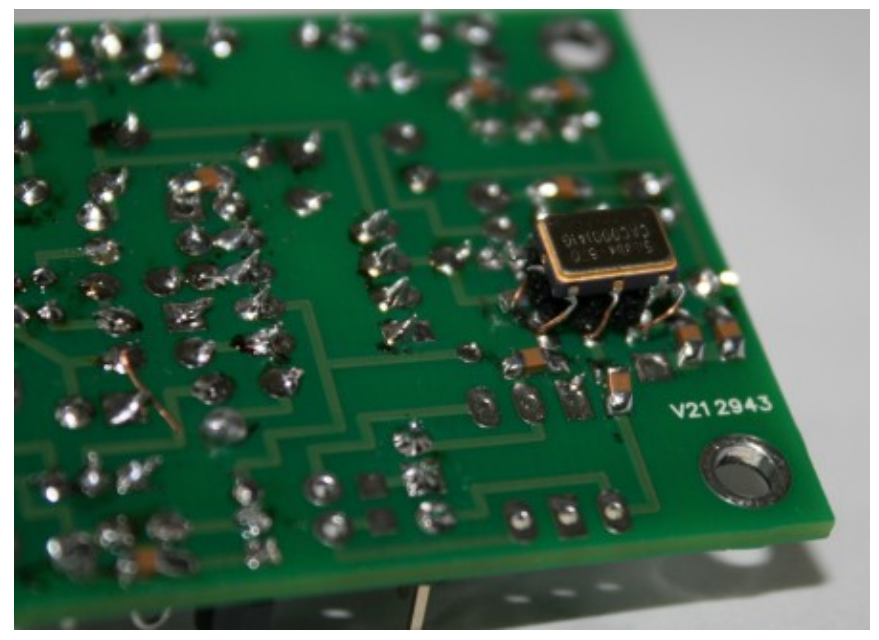

### 最終テスト

□ JP1のジャンパーを外しておきます。

 □ 本基板を、5V 若しくは 7-12V の外部電源と接続し、電流を測定してください。通常は 70 ~ 85mA 流れます。

- □ 外部電源を取り外します。
- □ JP1をジャンパーします。(USB よりパワー供給)

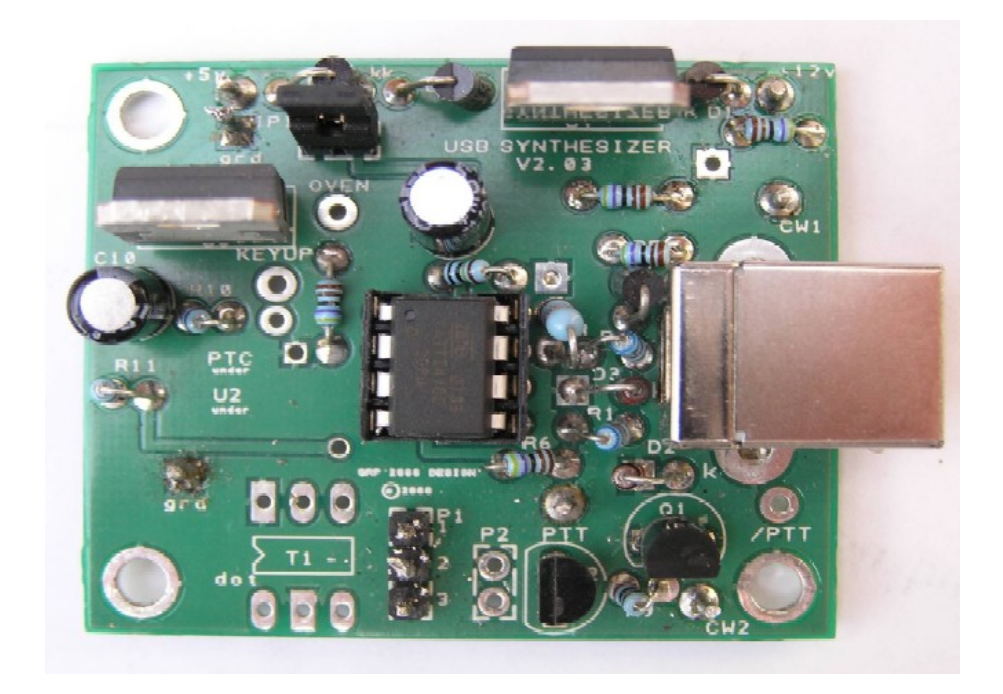

図4 組立後の基板表面

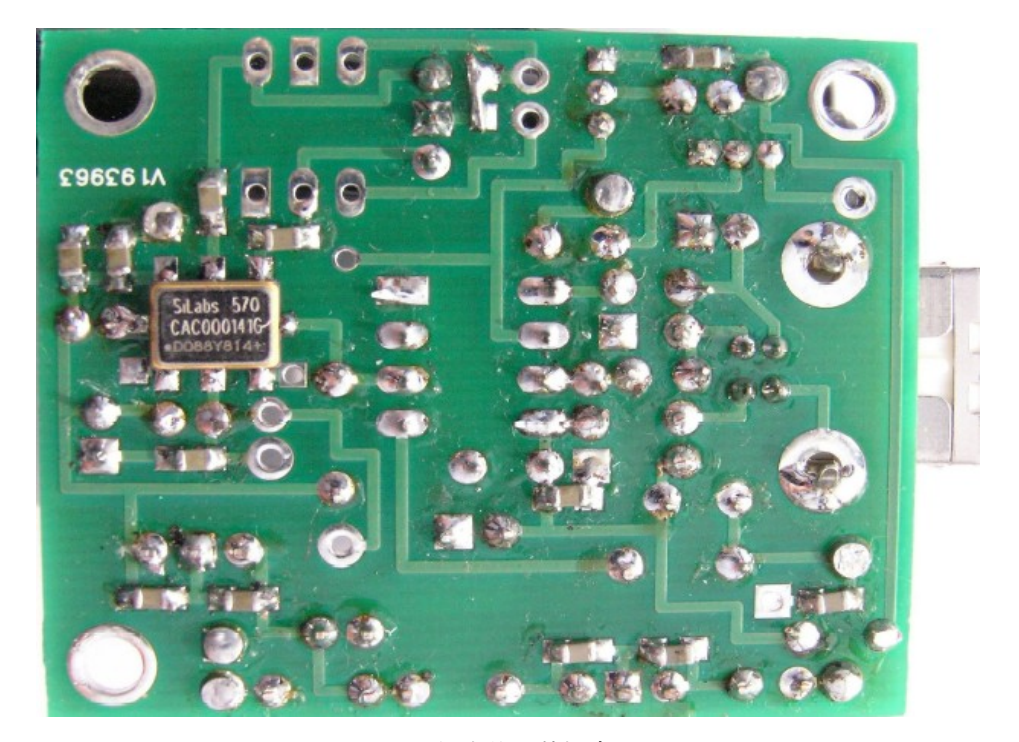

図5 組立後の基板裏面

# ハードウエアトラブルシューティング

本シンセサイザーを使用する前に、第4章に説明してありますドライバーのインストールを行わなければなりません。ドライバーがインストールされている場合、各所における電圧は以下の通りです。

| U1 ATTiny45 |                                 | U2Si570  |                                      |  |  |  |
|-------------|---------------------------------|----------|--------------------------------------|--|--|--|
| Pin1        | 4.3V +/-10%                     | Pin1     | 未接続                                  |  |  |  |
| Pin2        | 3.3V (I2C 動作無しの場合)              | Pin2     | 3.3V                                 |  |  |  |
| Pin3        | 0.1V (PTT Off)<br>4.3V (PTT On) | Pin3     | <b>0V</b> グランド状態                     |  |  |  |
| Pin4        | <b>0V</b> グランド状態                | Pin4     | CMOS 2.7V p-p RF<br>LVDS 0.7V p-p RF |  |  |  |
| Pin5        | 0.1V<br>(USBバスアイドル状態)           | Pin5     | CMOS 未接続<br>LVDS 0.7V p-p RF         |  |  |  |
| Pin6        | 3.3V(I2C動作無しの場合)                | Pin6     | 3.3V VDD                             |  |  |  |
| Pin7        | 2.5V ~ 2.7V<br>(USBバス アイドル状態)   | Pin7     | 3.3V (I2C 動作無しの場合)                   |  |  |  |
| Pin8        | 4.3V +/-10% VDD                 | Pin8     | 3.3V(I2C 動作無しの場合)                    |  |  |  |
| CW Key 1    | キーアップ時 4.3V<br>キーダウン時 0V        | CW Key 2 | キーアップ時 4.3V<br>キーダウン時 0V             |  |  |  |

# 4. ドライバーインストール

本シンセサイザーをご使用になられる前に、ドライバーを PC にインストールする必要がありま す。現在、サポートしています OS は、 Windows 2000, XP, Vista Home Edition です。 Vista64では使用できませんので、ご注意願います。以下に Windows XP でのインストール例 を示しますが、Windows 2000, Windows Vista でも同様に行ってください。

# Windows XP でのインストール例:

以下のサイトからドライバーをダウンロードしてください。 http://www.mydarc.de/dg8saq/hidden/SI570\_firmware.zip

- zip を適当なフォルダーに解凍します。
- PC からの USB ケーブルを本シンセサイザーの USB ポートに接続します。
- 以下の画面が表示されます。「いいえ、今回は接続しません」をチェックしてから 「次へ」をクリックしてください。

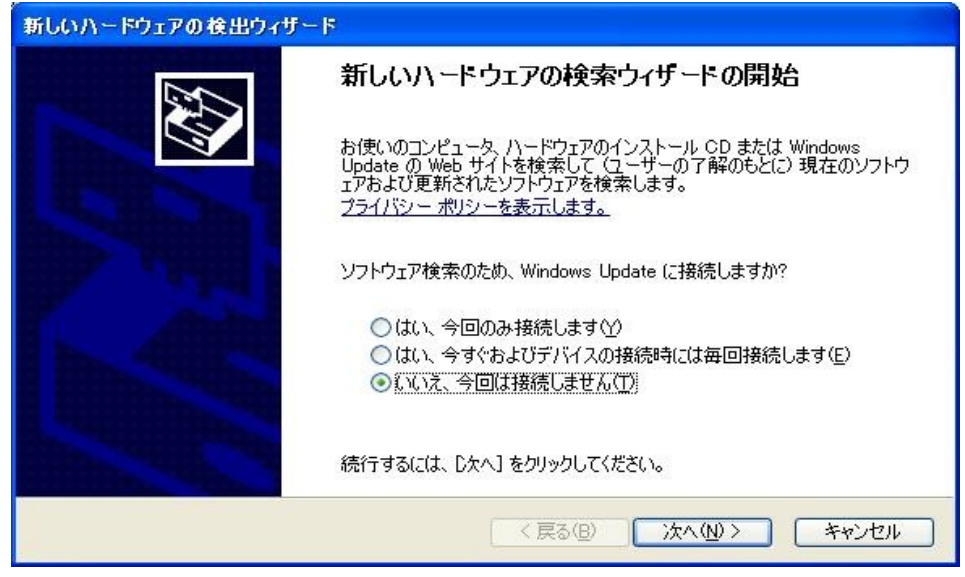

• 以下の画面が表示されますので、「一覧または特定の場所からインストール」をチェックしてから「次へ」をクリックします。

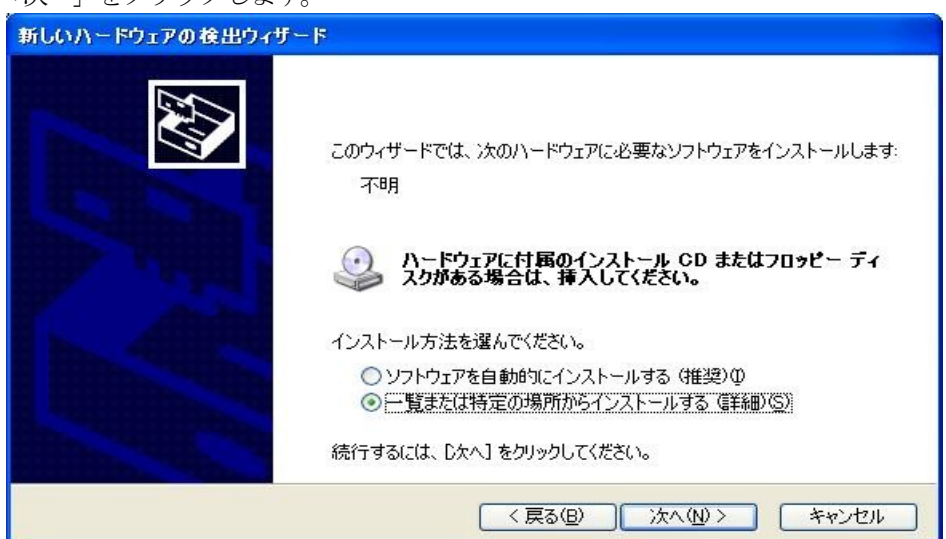

• 以下の画面が表示されますので、「次の場所を含める」だけチェックし、参照ボタン をクリックして、先ほど解凍したフォルダの中にある「AVR-USB-Driver」フォルダ を指定してください。指定後、「次へ」をクリックしてください。

| 新しいハードウェアの検出ウィザード                                                                                  |
|----------------------------------------------------------------------------------------------------|
| 検索とインストールのオブションを選んでください。                                                                           |
| ● 次の場所で最適のドライバを検索する(S)<br>下のチェック ボックスを使って、リムーバブル メディアやローカル パスから検索できます。検索された最適のドラ<br>イバがインストールされます。 |
| □リムーバブル メディア (フロッピー、 CD-ROM など) を検索(M)<br>☑ )次の場所を含める(Q):                                          |
| C:¥si570¥AVR-USB-Driver 🛛 😿 (D                                                                     |
| ○検索しないで、インストールするドライバを選択する(D)<br>一覧からドライバを選択するには、このオプションを選びます。選択されたドライバは、ハードウェアに最適のもの<br>とは限りません。   |
| < 戻る(B) 次へ(N) > キャンセル                                                                              |

• 「ソフトをインストールしています。おまちください。」の表示がでますので、お待ち ください。

• 以下の画面が表示されたら完了です。「完了」をクリックして終了してください。

| 新しいハードウェアの検出ウィザード |                                                                          |  |  |  |
|-------------------|--------------------------------------------------------------------------|--|--|--|
|                   | 新しいハードウェアの検索ウィザードの完了<br>次のハードウェアのソフトウェアのインストールが完了しました:<br>AVR USB Device |  |  |  |
|                   | [完了] をクリックするとウィザードを閉じます。                                                 |  |  |  |
|                   | < 戻る(B) <b>完了</b> キャンセル                                                  |  |  |  |

デバイスマネージャを開き、ドライバが正しくインストールされたか確認願います。

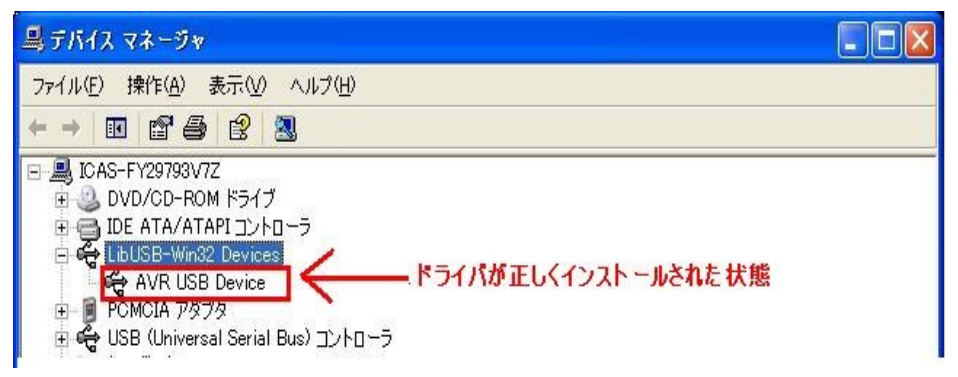

## 5. 動作確認

先ほど解凍した「hostware」フォルダの中に、「SI570\_USB\_Test.exe」が有ります。 起動後、アドレスが55 Hex になっているか確認してください。 当グループで供給しているSi570は55 Hex ですが、当グループ供給以外のSi570の場合、 異なっている場合もあります。

「Test USB」ボタンをクリックすると以下の画面が表示されます。

| 🕼 Form1                                                                                                    | - 🗆 ×                                                                                          |
|----------------------------------------------------------------------------------------------------|------------------------------------------------------------------------------------------------|
| <pre>bus/device idVendor/idProduct<br/>bus-0/\.\libusb0-00010x16c0-0x05dc<br/>- Manufacturer : www.obdev.at<br/>- Product : DG8SAQ-I2C<br/>- Serial Number: Beta1.1<br/>wTotalLength: 18<br/>bNumInterfaces: 1<br/>bConfigurationValue: 1<br/>iConfigurationValue: 1<br/>bMattributes: 80h<br/>MaxPower: 100<br/>bInterfaceNumber: 0<br/>bAlternateSetting: 0<br/>bAlternateSetting: 0<br/>bInterfaceClass: 0<br/>bInterfaceProtocol: 0<br/>iInterface: 0</pre>                                                                                                    | ●×16C0×0×05DC                                                                                  |
| USE_control_meg data to host<br>3 0 0 HEX<br>request value index HEX                                                                                                    | Device Name = DG8SAQ42C                                                                        |
| USB control mod         data to USB device         set freq by registers         set freq by value           02         00         00         00         00         00         HEX         startup f = last f           Date to be zeni         Length =         01         Image: startup f = last f         Image: startup f         Image: startup f         Image: startu | BKTX level     continuously query on key     key stalus     USB transfer return value = 00 Hex |

### 周波数設定

「MHz」欄に希望周波数を入力します。

- 例: 16.400MHz
- 「 set freq by value 」をクリックします。
- 「read SI570 registers」をクリックすると、以下の画面が表示されます。

| n Form1                                                                                                    | - 🗆 🗙 |
|----------------------------------------------------------------------------------------------------|-------|
| Register 8 = C2 Hex<br>Register 9 = C3 Hex<br>Register 10 = 2C Hex<br>Register 11 = 20 Hex<br>Register 12 = E6 Hex<br>RFREQ = 44.1982735618949<br>N1 = 27<br>nN1 = 27<br>nN1 = 28<br>HS_DIV = 7<br>nHS_DIV = 11<br>frequency = 16.3999990065622 MHz                                                                                                    |       |
|                                                                                                    |       |
| USB_control_msg data to host SI570 i2c adr = 55 Hex TextUSB                                                                                                    |       |
| 3 0 0 HEX 16.40000 MHz cal on startup freq                                                                                                    |       |
| request value index<br>USB_control_msg data to USB device set freq by registers set freq by value RXTX level continuously query of                                                                                                    | w key |
| 02         00         00         00         00         starlup f = last f         key status           Data to be sent         Length -         01         HEX         HEX         Item to be sent         Item to be sent         Ite |       |
| 4                                                                                                    |       |

受信機や周波数カウンターで該当周波数を受信してみてください。信号が聞こえれば本シンセ サイザーは動作しております。キャリブレーションを未だ行っていませんので、数 kHz ズレて いる場合がありますが、故障ではありません。(キャリブレーションは次章)

# 6. 周波数制御ソフトウエア - キャリブレーション

以下のソフトウエアをダウンロードしてください。

http://www.mydarc.de/dg8saq/hidden/USB\_Synth.zip\_

用途: 受信機送信機の VFO, SDR の LO, QRSS 送信機, テスト用発振器等

## ■使 用 方 法

適当なフォルダに解凍して、「 USB\_Synth.exe 」を起動してください。 下記のパネルが表示されます。

| SI570-USB controller softwar             | e by DG 💶 🗙        |
|------------------------------------------|--------------------|
| <u>E</u> xit <u>S</u> etup <u>A</u> bout |                    |
| Frequency                                | Synthesizer online |
| +M +k +<br>14.087001 MHz ▼               |                    |
| -M -k -<br>Enable FSK via CW-Key         | 🔽 Online detect    |
|                                          |                    |

- □ 周波数設定方法
  - 希望する周波数を直接タイプします。周波数単位横のプルダウンボタンをクリックすると Hz, kHz, M Hz の選択が可能です。
  - +/-M = MHz +/-k = kHz +/- = Hz

をクリックすると、それぞれの単位で周波数が上下します。

マウスホイールを使用します。ステップは、周波数欄でマウスを右クリックすると、下記のリストが出ますので、お好みのステップに設定してください。又、カスタマイズされる場合は、一番下の +/- user inc を選択し、後述の「Setup」で、値を指定してください。

| ixit <u>S</u> et<br>Frequ | up <u>A</u> bou<br>uency | ut |     |   | Syr | nthes | izer (     | online |                                                       |
|---------------------------|--------------------------|----|-----|---|-----|-------|------------|--------|-------------------------------------------------------|
| +M                        | +k                       | +  |     |   |     |       |            |        |                                                       |
| 2803                      | 2.155                    |    | kHz | - |     |       | $\bigcirc$ |        |                                                       |
| -M                        | -k                       |    |     | _ |     |       |            |        |                                                       |
|                           |                          |    |     |   |     | _     | _          | ±<br>± | 1 Hz( <u>1</u> )<br>10 Hz( <u>0</u> )                 |
|                           |                          |    |     |   |     |       |            | ±      | 100 Hz(H)                                             |
|                           |                          |    |     |   |     |       |            | ±      | $1 \text{ kHz}(\underline{K})$                        |
|                           |                          |    |     |   |     |       |            | Ŧ      | TU KHZ(2)                                             |
|                           |                          |    |     |   |     |       |            |        | 100 kHz())                                            |
|                           |                          |    |     |   |     |       |            | ±<br>± | 100 kHz( <u>M</u> )<br>1 MHz( <u>M</u> )              |
|                           |                          |    |     |   |     |       |            | ±<br>± | 100 kHz( <u>M</u> )<br>1 MHz( <u>M</u> )<br>10 MHz(∑) |

#### $\Box$ Enable FSK via CW-Key

この欄をチェックすると、後述の「Setup」で指定した周波数だけ、 CW Key 1 をグランドした場合に周波数をシフトさせることができます。

### $\hfill\square$ Online detect

この欄をチェックすると、本シンセサイザーが PC と USB ケーブルで接続されている場合 に緑色になります。接続されていない場合は赤表示になります。

## ■ Setup – 各種設定

メニュー(画面上部)の「Setup」をクリックすると、以下のパネルが表示されます。

| Setup                       |                               |
|-----------------------------|-------------------------------|
| i2c-address 🗾 hex           | = 85 decimal                  |
|                             |                               |
| frequency multiplier        | 1                             |
| frequency offset            | 0                             |
| ( foul                      | t = f * multiplier + offset ) |
| mouse-wheel user increment  | 1000 Hz                       |
| 🔲 SI570 remembers last freq | uency after power-up          |
| Factory Startup Frequency   | 56.32 MHz                     |
| calibrate to factory st     | artup frequency               |
| shift calibration by +-1 p  | opm 💌                         |
| = +-14                      | 4.1 Hz                        |
| shift calibration down      | shift calibration up          |
|                             |                               |
|                             |                               |
| FSK shift                   | 100 Hz                        |
|                             |                               |

ご注意: 入力される文字は必ず半角英数文字にしてください。 (IME をOFF)

□ i2c address 通常は、 55 のままご使用ください。

### □ frequency multiplier (逓倍数)

逓倍数を入力してください。分数の場合は、小数点で入力してください。

□ frequency offset (周波数オフセット)

IF がある受信機等で局発が実際に受信している周波数と異なる場合、表示周波数と実際の発振 周波数との差を入力します。マイナスの場合は「-」を付加してください。

 $\Box$  mouse-wheel user increment

マウスホールを回転した場合のステップを指定します。ご希望のステップ周波数を入力してください。

### $\Box$ SI570 remembers last frequency after power up

スタンドアローン(自立型)で使用する場合、一旦 USB で設定した周波数を記憶させておくこと が可能です。このチェックボックスをチェックした場合、USB で設定した周波数に電源を再投 入後も、外部電源のみで同じ周波数を発振させることができます。

### □ Factory Startup Frequency

本シンセサイザーの場合、56.32MHz のままご使用頂くか、正確な周波数カウンターをお持ちの場合は、計測値を入力ください。詳細に関しましては後述の「Si570の周波数キャリブレーション」を参照願います。

### $\Box$ calibrate to factory startup frequency

工場出荷時の値に内部クロックを較正します。詳細に関しましては後述の「Si570の周波数 キャリブレーション」を参照願います。

 $\Box$  shift calibration by

プルダウンリストから較正単位を選択してください。

### $\Box$ shift calibration down / shift calibration up

較正時に周波数を上下させるのに使用します。詳細に関しましては後述の「WWV等の標準信号 によるキャリブレーション」を参照願います。

### $\Box$ FSK shift

メインパネルの「Enable FSK via CW-Key」をチェックした場合にシフトさせる周波数値を 入力します。マイナスの場合は、「-」を付加してください。 CW\_KEY\_1 をグラウンドする と、ここで設定した分周波数がシフトされます。

### Si570の周波数キャリブレーション

Si570の周波数キャリブレーションは、上述のUSB-Synthアプリケーションを使用することにより簡単に行うことができます。

□ JP1をジャンパーし、本シンセサイザーとPCをUSBケーブルで接続します。

ロ セットアップ画面上の「 calibrate to factory standard start-up frequency 」 ボタンを クリックします。

□ Si570は、このデバイス用に指定された標準スタートアップ周波数を発振します。(当グ ループにより供給されるSi570においては、通常は56.320000MHzになります。)

□ 正確に較正された周波数カウンターで、Si570の出力を測ります。

□ 測定された周波数を、「Factory Calibration Frequency」欄に入力し、「calibrate to factory Standard start-up frequency」ボタンをクリックすることで、キャリブレーションがスタートします。

較正値が AVR の EEPROM に書き込まれ、以後使用されます。

## WWV等の標準信号によるキャリブレーション

□ 例えば、10MHzのWWV信号を受信機で受信します。(DE1103DRMを使用すると目で キャリブレーションが可能ですので、便利です。)

□ JP1をジャンパーし、本シンセサイザーとPCをUSBケーブルで接続します。

□ 本シンセサイザーの出力に単線を接続し、受信機上でWWVとビートが発生する様に単線 を結合させます。

□ 「shift calibration up」「shift calibration up」ボタンを使いゼロビートになる様に 較正してください。 ppm のプルダウンを使用することにより、較正単位を上下することが できます。

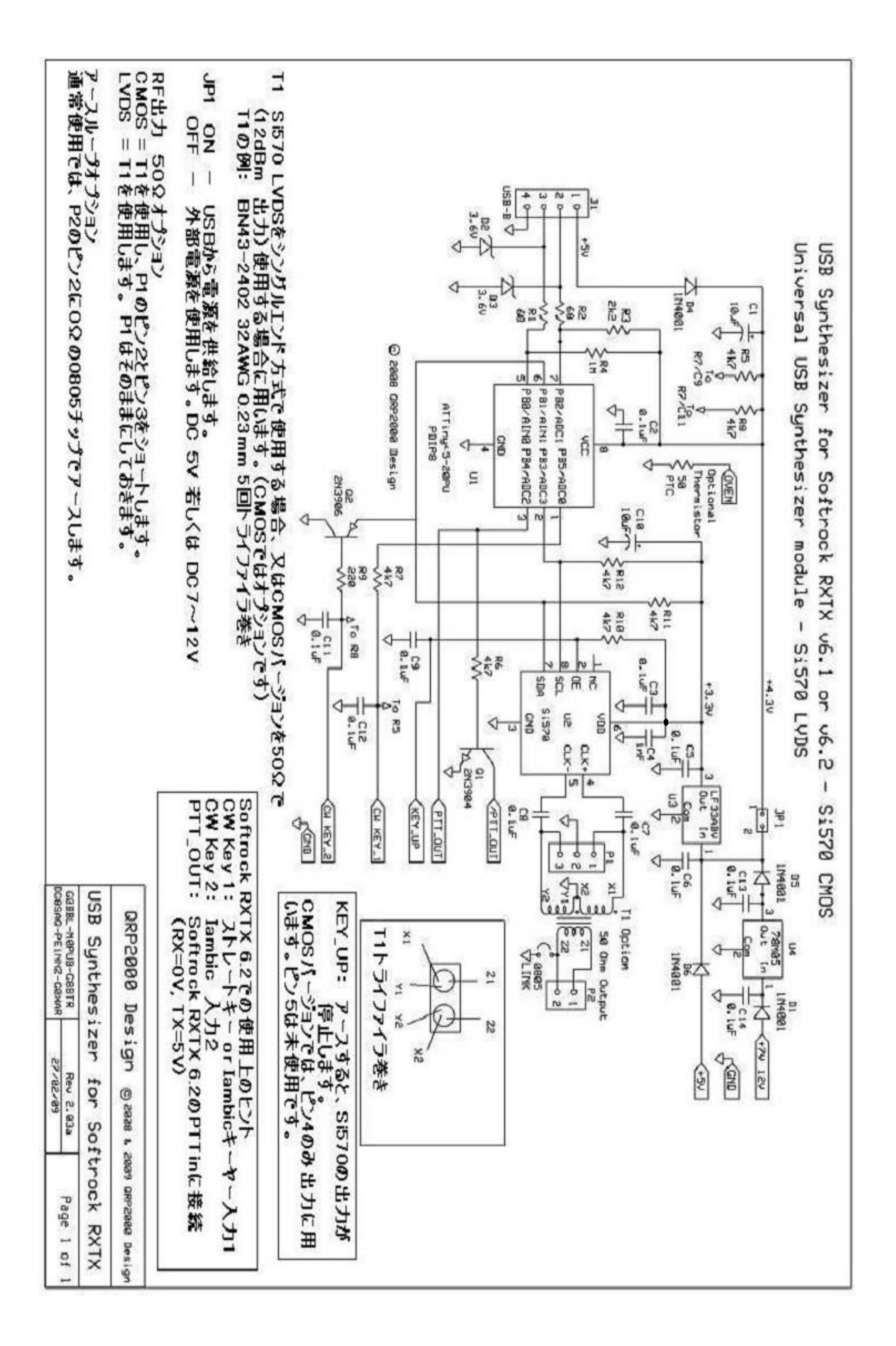